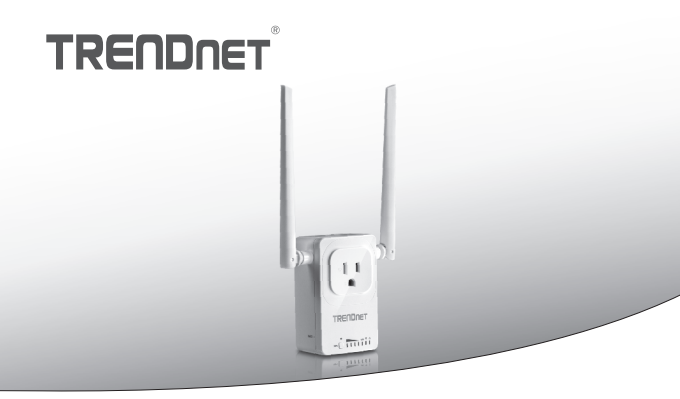

Switch home smart (avec extenseur WiFi AC)

## THA-103AC

· Guide d'installation rapide (1)

## 1. Avant de débuter

## Contenu de l'emballage

- THA-103AC
- · Guide d'installation rapide en plusieurs langues
- · CD-ROM (guide de l'utilisateur)

## **Configuration minimale**

- Réseau WiFi AC ou N existant
- Périphérique mobile (p. ex. smartphone ou tablette) avec Android (version 2.3 ou supérieure) ou iOS (version 6.1 ou supérieure)

## 2. Installation du WPS avec un appareil iOS

#### Remarque:

- L'installation du WPS exige que votre routeur ou votre point d'accès WiFi soit également compatible WPS. Si votre routeur ou votre point d'accès WiFi n'est pas compatible WPS, ou si vous préférez établir la connexion manuellement, veuillez poursuivre avec la section installation manuelle avec un appareil iOS ci-dessous.
- Si vous disposez d'un appareil mobile Android, passez à la section 4 (Installation WPS avec un appareil Android) ou à la section 5 (Installation manuelle avec un appareil Android).
- Pour la première installation, branchez le THA-103AC à une prise de courant à proximité de votre routeur ou de votre point d'accès WiFi. Positionnez l'interrupteur sur « On » et attendez 30 secondes pendant que l'appareil démarre.

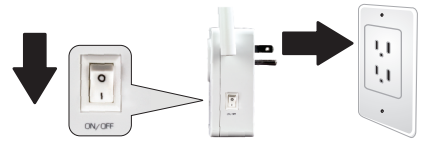

 Appuyez sur le bouton WPS de votre routeur ou de votre point d'accès WiFi et maintenez-le enfoncé pendant 5 secondes.

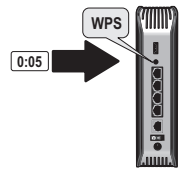

3. Appuyez sur le bouton WPS du THA-103AC et maintenez-le enfoncé. Pour vous connecter à un réseau 2,4 GHz, appuyez sur le bouton et maintenez-le enfoncé pendant trois secondes. Pour vous connecter à un réseau 5GHz, appuyez sur le bouton et maintenez-le enfoncé pendant sept secondes. Le voyant LED WiFi clignotera lors de la connexion. Lorsque le voyant arrête de clignoter, l'appareil est connecté.

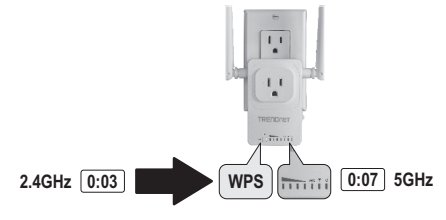

- Activez les paramètres WiFi de votre appareil mobile iOS et connectez-vous à votre réseau WiFi domestique.
- Rendez-vous dans l'Apple Store et installez l'application TRENDnet Smart Home. Vous pouvez également scanner le code QR ci-dessous pour télécharger et installer l'application.

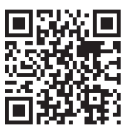

6. Ouvrez l'application TRENDnet Smart Home.

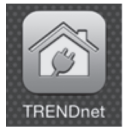

7. Appuyez sur l'icône Add (+) (Ajouter).

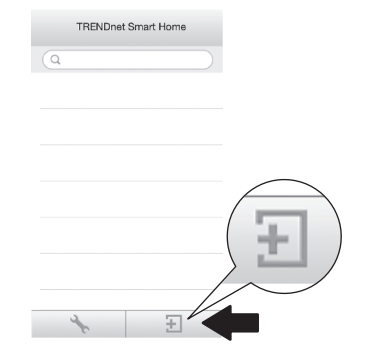

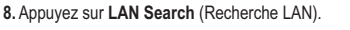

|            | <        | Add [    | Device    |   |
|------------|----------|----------|-----------|---|
|            | UID*     | UID (mi  | ust)      | ] |
|            | Password | Passwo   | rd (must) | ] |
|            | Name*    | Name (   | must)     | ] |
| LAN Search | Area     | Area (o) | ption)    | ] |
|            |          |          |           |   |
|            | LAN Se   | arch     | QR Code   |   |

9. Sélectionnez le switch intelligent THA-103AC.

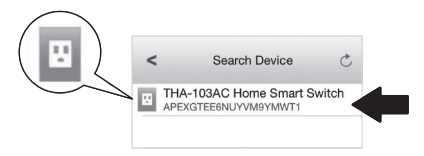

10. Indiquez le mot de passe par défaut du périphérique: admin

|           | <                         | Add [                          | Device               | Done |
|-----------|---------------------------|--------------------------------|----------------------|------|
| Password* | UID*<br>Passwore<br>Name* | APEXG<br>d* •••••              | IEF SAC Home St      | 9Y   |
|           | Area                      | Area (o)<br>HA-103A(<br>Search | Dition)<br>C Home Sm | a    |
|           |                           |                                |                      |      |

- 11. Appuyez sur Done (Terminé) pour enregistrer les modifications.
- 12. Appuyez sur le THA-103AC.

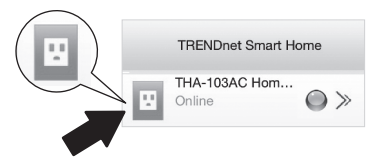

 Appuyez sur l'icône power (alimentation) pour vérifier si l'appareil s'allume et s'éteint.

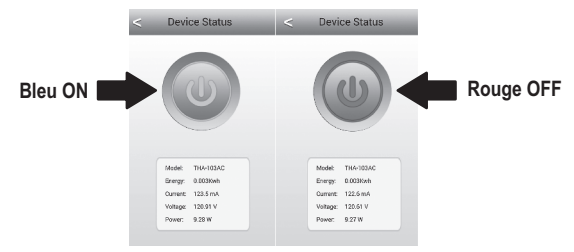

- 14. L'installation et la configuration de l'extendeur WiFi sont à présent terminées! Pour envoyer le signal le plus puissant de l'extendeur WiFi intégré, installez l'appareil dans une zone où votre appareil mobile affiche au minimum trois barres de signal en provenance de votre réseau WiFi.
- 15. L'installation est à présent terminée ! Pour davantage de détails concernant la configuration et les paramètres avancés, veuillez consulter le CD-Rom avec le guide de l'utilisateur. Merci de visiter www.trendnet.com pour les mises à jour produit et l'assistance en ligne.

Remarque: Nous vous recommandons de modifier votre mot de passe afin d'assurer la sécurité de votre périphérique. Pour changer le mot de passe, ouvrez l'appli TRENDnet Smart Home et localisez votre périphérique. Cliquez sur l'icône Device Settings (paramètres du périphérique) et sélectionnez Advanced Settings (paramètres avancés). Nous vous recommandons aussi de modifier votre mot de passe WiFi. Pour ce faire, identifiez-vous sur la page de configuration du périphérique et modifiez vos paramètres dans la section WiFi.

## 3. Installation manuelle avec un appareil mobile iOS

## Remarque:

- L'installation manuelle utilise l'application gratuite de TRENDnet afin de connecter le THA-103AC à votre réseau WiFi.
- Si vous disposez d'un appareil mobile Android, passez à la section suivante (Installation du WPS avec un appareil Android) ou à la section 5 (Installation manuelle avec un appareil Android).
- Pour envoyer le signal le plus puissant de l'extendeur WiFi intégré, installez l'appareil dans une zone où votre appareil mobile affiche au minimum trois barres de signal en provenance de votre réseau WiFi. Positionnez l'interrupteur sur « On » et attendez 30 secondes pendant que l'appareil démarre.

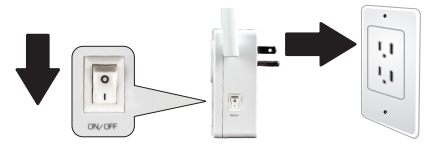

 Rendez-vous dans l'Apple Store et installez l'application TRENDnet Smart Home. Vous pouvez également scanner le code QR ci-dessous pour télécharger et installer l'application.

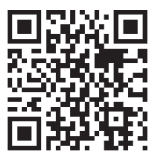

 Activez les paramètres WiFi de votre appareil mobile iOS et connectez-vous à votre THA-103AC.

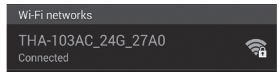

- Indiquez le mot de passe du WiFi et appuyez sur Join (Rejoindre). Le mot de passe par défaut est password.
- 5. Ouvrez l'application TRENDnet Smart Home.

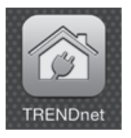

6. Appuyez sur l'icône Add (+) (Ajouter).

|   | TRENDnet Smart Home |  |
|---|---------------------|--|
| ٩ |                     |  |

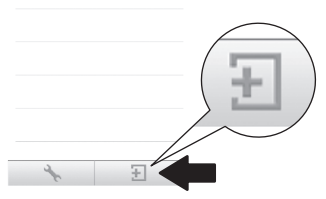

7. Appuyez sur LAN Search (Recherche LAN).

|            | <        | Add Device      |
|------------|----------|-----------------|
|            | UID*     | UID (must)      |
|            | Password | Password (must) |
|            | Name*    | Name (must)     |
| LAN Search | Area     | Area (option)   |
| Ì          | LAN Se   | arch QR Code    |

8. Sélectionnez le switch intelligent THA-103AC.

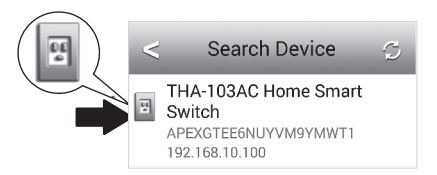

9. Indiquez le mot de passe par défaut du périphérique: admin.

|                | < Add           | Device Do    |
|----------------|-----------------|--------------|
| Password* •••• |                 |              |
|                | UID* APEX       | STEE Y       |
|                | Password* ••••• |              |
|                | Name* THA-1     | 03AC Home Sm |
|                | Area Area (o    | option)      |
|                | THA-103A        | C Home Sma   |
|                | LAN Search      | QR Code      |

- 10. Appuyez sur Done (Terminé) pour enregistrer les modifications.
- 11. Appuyez sur l'icône Device Settings (installation du périphérique)

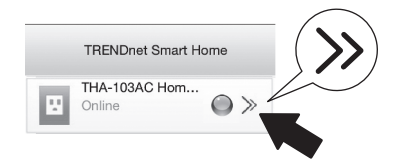

12. Appuyez sur Advanced Settings (paramètres avancés).

|                 | < Device Setting                               |
|-----------------|------------------------------------------------|
|                 | THA-103AC Home Smart S<br>APEXGTEE6NUYVM9YMWT1 |
| Advance Setting | Name THA-103AC Home Smart                      |
| Advance Setting | Password •••••                                 |
|                 | Advance Setting                                |
|                 | Re-connect Connected                           |

13. Appuyez sur WiFi Setting (paramètres WiFi) et appuyez ensuite sur WiFi.

|                  | <ul> <li>Advance Settini</li> </ul> | 3 |
|------------------|-------------------------------------|---|
| wiri Setting     |                                     |   |
| $\neg \neg \neg$ | Schedule                            | > |
|                  | WiFi Setting                        | > |
|                  | Password                            | > |

14. Sélectionnez votre réseau WiFi. Le THA-103AC est capable d'étendre à la fois les réseaux 2,4 GHz et 5 GHz. Si votre routeur est compatible avec la mise en réseau dual band, choisissez à quelle bande l'appareil se connectera.

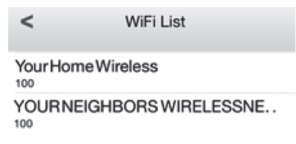

## 15. Indiquez le mot de passe de votre réseau WiFi et appuyez sur OK.

| Enter Pa | ssword |
|----------|--------|
| •••••    | Ur     |
| Cancel   | ок     |

- 16. Fermer l'application.
- Connectez votre appareil mobile à votre réseau WiFi et relancez l'application TRENDnet Smart Home.
- 18. Appuyez sur le THA-103AC.

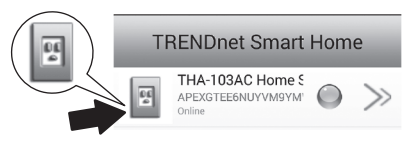

PVCCKU

 Appuyez sur l'icône power (alimentation) pour vérifier si l'appareil s'allume et s'éteint.

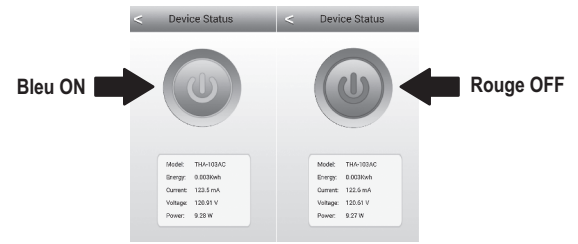

20. L'installation et la configuration de l'extenseur WiFi sont à présent terminées ! Pour davantage de détails concernant la configuration et les paramètres avancés, veuillez consulter le CD-Rom avec le guide de l'utilisateur. Merci de visiter www.trendnet.com pour les mises à jour produit et l'assistance en ligne.

Remarque: Nous vous recommandons de modifier votre mot de passe afin d'assurer la sécurité de votre périphérique. Pour changer le mot de passe, ouvrez l'appli TRENDnet Smart Home et localisez votre périphérique. Cliquez sur l'icône Device Settings (paramètres du périphérique) et sélectionnez Advanced Settings (paramètres avancés). Nous vous recommandons aussi de modifier votre mot de passe WiFi. Pour ce faire, identifiez-vous sur la page de configuration du périphérique et modifiez vos paramètres dans la section WiFi.

## 4. Installation du WPS avec un appareil Android

### Remarque:

- L'installation du WPS exige que votre routeur ou votre point d'accès WiFi soit également compatible WPS. Si votre routeur ou votre point d'accès WiFi n'est pas compatible WPS, ou si vous préférez établir la connexion manuellement, veuillez poursuivre avec la section installation manuelle avec un appareil Android cidessous.
- Si vous disposez d'un appareil mobile iOS, passez à la section 2 (Installation du WPS avec un appareil iOS) ou à la section 3 (Installation manuelle avec un appareil iOS).
- Pour la première installation, branchez le THA-103AC à une prise de courant à proximité de votre routeur ou de votre point d'accès. Positionnez l'interrupteur sur « On » et attendez 30 secondes pendant que l'appareil démarre.

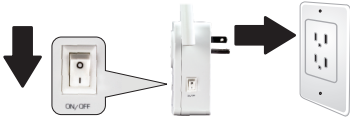

 Appuyez sur le bouton WPS de votre routeur ou de votre point d'accès WiFi et maintenez-le enfoncé pendant 5 secondes.

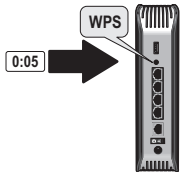

3. Appuyez sur le bouton WPS du THA-103AC et maintenez-le enfoncé. Pour vous connecter à un réseau 2,4 GHz, appuyez sur le bouton et maintenez-le enfoncé pendant trois secondes. Pour vous connecter à un réseau 5GHz, appuyez sur le bouton et maintenez-le enfoncé pendant sept secondes. Le voyant LED WiFi clignotera lors de la connexion. Lorsque le voyant arrête de clignoter, l'appareil est connecté.

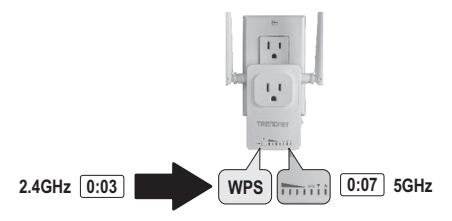

- Activez les paramètres WiFi de votre appareil mobile Android et connectez-vous à votre réseau WiFi domestique.
- Rendez-vous dans Google Play et installez l'application TRENDnet Smart Home. Vous pouvez également scanner le code QR ci-dessous pour télécharger et installer l'application.

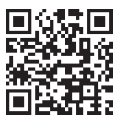

## 6. Ouvrez l'application TRENDnet Smart Home.

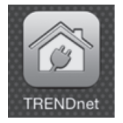

7. Appuyez sur l'icône Add (+) (Ajouter).

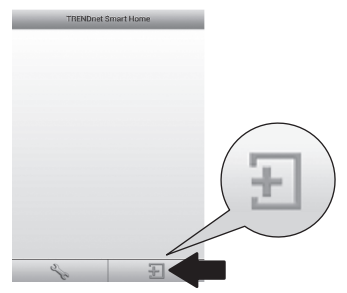

8. Appuyez sur LAN Search (Recherche LAN).

|            | <         | Add Device         |
|------------|-----------|--------------------|
|            | up-       | (tare) Cite        |
|            | Pasaword- | remond (mart)      |
|            | Name      | Rand (met)         |
|            | Ana       | ana (splint)       |
| LAN Search |           |                    |
|            |           |                    |
|            |           |                    |
|            |           | LAN Search CR Code |

9. Sélectionnez le switch intelligent THA-103AC.

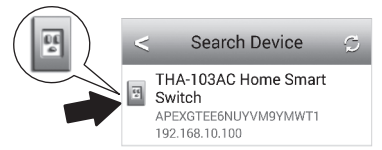

10. Indiquez le mot de passe par défaut: admin

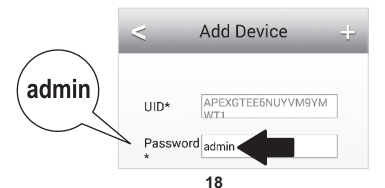

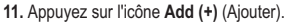

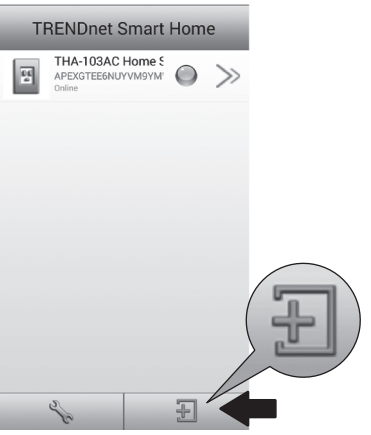

12. Sélectionnez le switch intelligent THA-103AC.

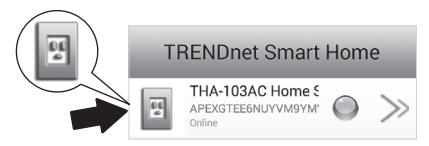

PYCCKM

 Appuyez sur l'icône power (alimentation) pour vérifier si l'appareil s'allume et s'éteint.

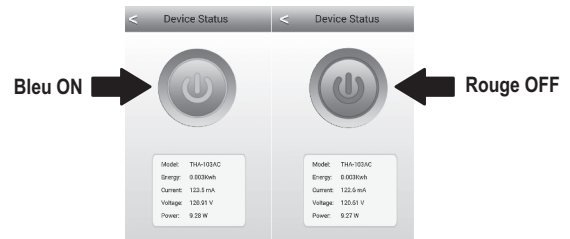

- 14. L'installation et la configuration de l'extenseur WiFi sont à présent terminées ! Votre installation est à présent terminée. Le THA-103AC peut être installé à son emplacement définitif. Pour envoyer le signal le plus puissant de l'extendeur WiFi intégré, installez l'appareil dans une zone où votre appareil mobile affiche au minimum trois barres de signal en provenance de votre réseau WiFi.
- 15. L'installation est à présent terminée ! Pour davantage de détails concernant la configuration et les paramètres avancés, veuillez consulter le CD-Rom avec le guide de l'utilisateur. Merci de visiter www.trendnet.com pour les mises à jour produit et l'assistance en ligne.

Remarque: Nous vous recommandons de modifier votre mot de passe afin d'assurer la sécurité de votre périphérique. Pour changer le mot de passe, ouvrez l'appli TRENDnet Smart Home et localisez votre périphérique. Cliquez sur l'icône Device Settings (paramètres du périphérique) et sélectionnez Advanced Settings (paramètres avancés). Nous vous recommandons aussi de modifier votre mot de passe WiFi. Pour ce faire, identifiez-vous sur la page de configuration du périphérique et modifiez vos paramètres dans la section WiFi.

## 5. Installation manuelle avec un appareil Android

### Remarque:

- L'installation manuelle du WiFi utilise l'application gratuite de TRENDnet afin de connecter le THA-103AC à votre réseau WiFi.
- Si vous disposez d'un appareil mobile iOS, passez à la section 2 (Installation du WPS avec un appareil iOS) ou à la section 3 (Installation manuelle avec un appareil iOS).
- Pour envoyer le signal le plus puissant de l'extendeur WiFi intégré, installez l'appareil dans une zone où votre appareil mobile affiche au minimum trois barres de signal en provenance de votre réseau WiFi. Positionnez l'interrupteur sur « On » et attendez 30 secondes pendant que l'appareil démarre.
- Rendez-vous dans Google Play et installez l'application TRENDnet Smart Home. Vous pouvez également scanner le code QR ci-dessous pour télécharger et installer l'application.

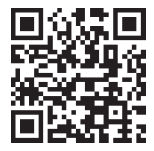

 Activez les paramètres WiFi de votre appareil mobile Android et connectez-vous à votre THA-103AC.

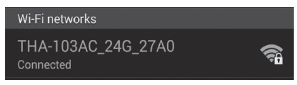

ENGLISH

 Indiquez le mot de passe du WiFi et appuyez sur OK. Le mot de passe par défaut est password.

|   | THA-103AC_24G_27A0                 |      |         |  |  |
|---|------------------------------------|------|---------|--|--|
|   | Network SSID<br>THA-103AC_24G_27A0 |      |         |  |  |
| - | Security                           |      |         |  |  |
|   | WPA/WPA2/FT PSK                    |      |         |  |  |
|   | Password                           |      |         |  |  |
|   |                                    |      |         |  |  |
|   | Cancel                             | Save | Connect |  |  |

5. Ouvrez l'application TRENDnet Smart Home.

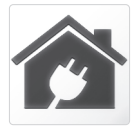

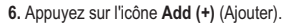

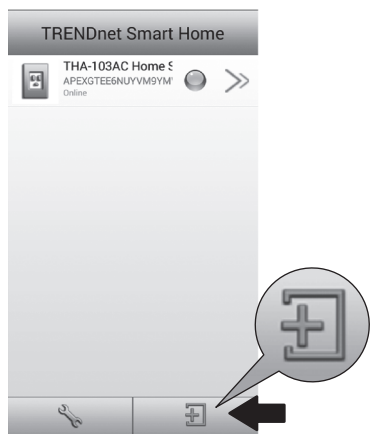

7. Appuyez sur LAN Search (Recherche LAN).

|            | <         | Add Device      |
|------------|-----------|-----------------|
|            | UID*      | UID (must)      |
|            | Password* | Password (must) |
|            | Name*     | Name (must)     |
| LAN Search | Area      | Area (option)   |
|            | LAN Se    | arch QR Code    |

8. Sélectionnez le switch intelligent THA-103AC.

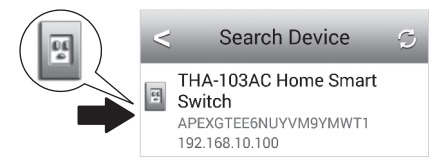

## 9. Indiquez le mot de passe par défaut du périphérique: admin

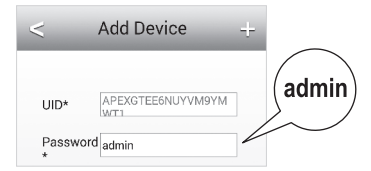

10. Appuyez sur l'icône Add (+) (Ajouter).

| Т | RENDnet Smart                                    | Hom | е     |  |
|---|--------------------------------------------------|-----|-------|--|
| 5 | THA-103AC Home S<br>APEXGTEE6NUYVM9YM'<br>Online |     | $\gg$ |  |
|   |                                                  |     |       |  |
|   |                                                  |     |       |  |
|   |                                                  |     |       |  |
|   |                                                  |     |       |  |
|   |                                                  |     |       |  |
|   |                                                  |     |       |  |
|   | 2                                                | T   | 1     |  |
| - | 8                                                | T   |       |  |

11. Appuyez sur l'icône Right Arrow (Flèche droite).

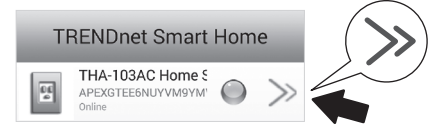

12. Appuyez sur Advanced (Avancé).

|          | < D               | evice Setting       |
|----------|-------------------|---------------------|
|          | Device Setting    |                     |
| Advanced | UID:              | APEXGTEE6NUYVM9Y    |
|          | Password          |                     |
|          | Name:             | THA-103AC Home Smal |
|          | Advanced Settings |                     |
|          |                   | Advanced            |

### 13. Appuyez sur Loading (Chargement)

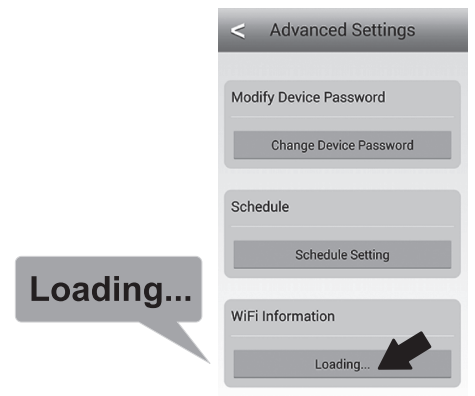

14. Sélectionnez votre réseau WiFi. Le THA-103AC est capable d'étendre à la fois les réseaux 2,4 GHz et 5 GHz. Si votre routeur est compatible avec la mise en réseau dual band, choisissez à quelle bande l'appareil se connectera.

| <          | Wifi Setting        | 3 |
|------------|---------------------|---|
| YOUR NEIGH | BORSWIRELESSNETWORK |   |
| YourHomeW  | ireless             |   |

15. Indiquez le mot de passe de votre réseau WiFi et appuyez sur OK.

| WiFi Password: |     |
|----------------|-----|
|                | JOK |
| Cancel         |     |

- 16. Fermer l'application.
- Connectez votre appareil mobile à votre réseau WiFi et relancez l'application TRENDnet Smart Home.
- 18. Appuyez sur le THA-103AC.

| TRENDnet Smart Home |                                                  |            |       |  |
|---------------------|--------------------------------------------------|------------|-------|--|
| ٤٤<br>۵             | THA-103AC Home S<br>APEXGTEE6NUYVM9YM'<br>Online | $\bigcirc$ | $\gg$ |  |

 Appuyez sur l'icône power (alimentation) pour vérifier que l'appareil s'allume et s'éteint.

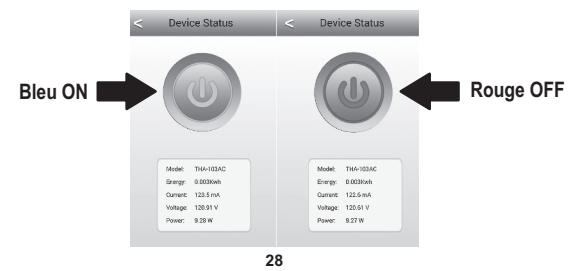

20. L'installation et la configuration de l'extendeur WiFi sont à présent terminées ! Pour davantage de détails concernant la configuration et les paramètres avancés, veuillez consulter le CD-Rom avec le guide de l'utilisateur. Merci de visiter www.trendnet.com pour les mises à jour produit et l'assistance en ligne.

Remarque: Nous vous recommandons de modifier votre mot de passe afin d'assurer la sécurité de votre périphérique. Pour changer le mot de passe, ouvrez l'appli TRENDnet Smart Home et localisez votre périphérique. Cliquez sur l'icône Device Settings (paramètres du périphérique) et sélectionnez Advanced Settings (paramètres avancés). Nous vous recommandons aussi de modifier votre mot de passe WiFi. Pour ce faire, identifiez-vous sur la page de configuration du périphérique et modifiez vos paramètres dans la section WiFi.

#### Manufacturer's Nom et Adre

TRENDnet, Inc. 20675 Manhattan Place Torrance, CA 90501 USA

# €€

Détails du produit: Modèle: THA-103AC Nom du produit: Home Smart Switch (with AC Wi-Fi Extender) Nom Commercial: TRENDnet

TRENDnet déclare par la présente que le produit est conforme aux exigences essentielles et aux autres dispositions pertinantes de la Directive en vertu de notre seule responsabilité.

#### Sécurité

EN 60950-1: 2006 + A11: 2009: +A1: 2010 + A12: 2011 + A2: 2013

CEM

EN 301 489-1 V1.9.2: 09-2011 EN 301 489-17 V2.2.1: 09-2012 EN 55022: 2010 + AC: 2011 Class B EN 55024: 2010

#### Spectre radio et santé

| EN 300 328 | V1.8.1: 06-2012 |
|------------|-----------------|
| EN 301 893 | V1.7.1: 06-2012 |
| EN 62311:  | 2008            |
| EN 50385   | 2002            |

#### Efficience énergétique

Réglement (CE) N\* 1275/2008, N\* 278/2009, N\* 801/2013 Ce produit est conforme à la directives suivante.

#### Directives:

Directive Basse Tension 2006/95/CE Directive R&TE 1909/5/CE Directive R&TE 1999/5/CE Directive &EMF 1999/519/EC Directive écoconception 2009/125/CE Directive RoHS 2011/65/UE RACH Réglement (CE) N° 1907/2006

Personne responsable de cette déclaration.

Lieu de délivrance: Torrance, California, USA

Date: Février 23, 2016

Nom: Sonny Su

Position: Director of Technology

Signature:

long

## TRENDNET

#### Limited Warranty

TRENDnet warrants its products against defects in material and workmanship, under normal use and service, for the following length of time from the date of purchase. Warranty: 3 year limited warranty (When Applicable: 1 year warranty for power adapter, power supply, and cooling fan components.) Visit TRENDnet.com to review the full warranty policy, rights, and restrictions for this product.

#### Garantie Limitée

TRENDnet garantit ses produits contre les défauts matériels et de fabrication, dans des conditions normales d'utilisation et de service, pour les durées suivantes, à compter de la date de leur achat. Limitée: 3 ans de garantie limitée (Si applicable: 1 an de garantie sur l'adaptateur secteur, l'alimentation en énergie et les composants du ventilateur de refroidissement.) Visitez TRENDnet.com pour lire la polítique complète de garantie, les droits et les restrictions s'appliquant à ce produit.

#### Begrenzte Garantie

TRENDnet garantiert, dass seine Produkte bei normaler Benutzung und Wartung während der nachfolgend genannten Zeit ab dem Kaufdatum keine Material- und Verarbeitungsschäden aufweisen. Garantie: 3-Jahres-Garantie (Soweit zutreffend: 1 Jahr Garantie für Netzteil, Stromkabel und Ventilator.) Alle Garantiebedingungen, Rechte und Einschränkungen für dieses Produkt finden Sie auf TRENDnet.com.

#### Garantía Limitada

TRENDnet garantiza sus productos contra defectos en los materiales y mano de obra, bajo uso y servicio normales, durante el siguiente periodo de tiempo a partir de la fecha de compra. Carantia: 3 años (Cuando proceda: 1 año de garantía para componentes de adaptadores de corriente, fuente de alimentación y ventiladores de refrigeración.) Visite TRENDnet.com para revisar la política de garantía, derechos y restricciones para este producto.

## TRENDNET

#### Ограниченная гарантия

Гарантия компании TRENDnet распространяется на дефекты, возникшие по вине производителя, при соблюдении условий эксплуатации и обслуживания в течение установленного периода с момента приобретения. (Продукт: Ограниченная гарантия: Трехлетняя ограниченная гарантия (Распространяется: На протяжении 1 года на силовые адаптеры, источники питания и компоненты вентилятора охлаждения). Полную версию гарантийных обязательств, а также права пользователя и ограничения при эксплуатации данного продукта смотрите на вебсайте TRENDnet.com.

#### Garantia Limitada

TRENDnet garante seus produtos contra defeitos em material e mão de obra, sob condições normais de uso e serviço, pelo seguinte tempo a partir da data da compra. Garantia: Garantia limitada de 3 anos. (Quando aplicável: 1 ano de garantia para adaptador de tensão, fonte e componentes de ventoinhas). Visite TRENDnet.com para conhecer a política de garantia completa, direitos e restrições para este produto.)

#### Piiratud garantii

TRENDneti tavatingimustes kasutatavatel ja hooldatavatel toodetel on järgmise ajavahemiku jooksul (alates ostukuupäevast) tootmis-ja materjaildefektide garantii. garantii: 3-aastane piiratud garantii. (Garantii kohaldatakse: toiteadapteri, toiteallika ja jahutusventilaatori osadel on 1-aastane garantii.) Täisgarantii põhimõtete, õiguste ja piirangute kohta leiate lisateavet saiditl TRENDnet.com.

#### Гарантія компанії

Гарантія компанії TRENDnet поширюється на дефекти, що виникли з вини виробника, при дотриманні умов експлуатації та обслуговування протягом встановленого періоду з моменту придбання. (Продукт: Обмежена гарантія: 3 роки обмеженої гарантії (Пошироється: Протягом 1 року на силові адаптери, джерела живлення і компоненти вентилятора охоподження) Повну версію гарантійних зобов'язань, а також права користувача та обмеження при експлуатації даного продукту дивіться на вебсайгі TRENDnet.com.

## TRENDNET

#### Certifications

This device complies with Part 15 of the FCC Rules. Operation is subject to the following two conditions:

 This device may not cause harmful interference.
 This device must accept any interference received. Including interference that may cause undesired operation.

# F© CEO EHL

Waste electrical an electronic products must not be disposed of with household waste. Please recycle where facilities exist. Check with your Local Authority or Retailer for recycling advice.

#### **Technical Support**

If you have any questions regarding the product installation, please contact our Technical Support. Toll free US/Canada: **1-866-845-3673** Regional phone numbers available at www.trendnet.com/support

#### TRENDnet

20675 Manhattan Place Torrance, CA 90501 USA Applies to PoE Products Only: This product is to be connected only to PoE networks without routing to the outside plant.

#### Note

The Manufacturer is not responsible for any radio or TV interference caused by unauthorized modifications to this equipment. Such modifications could void the user's authority to operate the equipment.

#### Advertencia

En todos nuestros equipos se mencionan claramente las caracteristicas del adaptador de alimentación necesario para su funcionamiento. El uso de un adaptador distinto al mencionado puede producir daños físicos y/o daños al equipo conectado. El adaptador de alimentación debe operar con voltaje y frecuencia de la energía electrica domiciliaria exitente en el país o zona de instalación.

#### **Product Warranty Registration**

Please take a moment to register your product online. Go to TRENDnet's website at: www.trendnet.com/register